Rencana Pembelajaran

Metode Instruksi

# PETRA KENCANA SDN BHD

# **PMI** Online

# Panduan Pengguna untuk Agen

Hak cipta dilindungi. Tidak ada bagian dari manual ini yang boleh direproduksi, didistribusikan atau ditransmisikan, dalam bentuk apa pun atau dengan cara apa pun, elektronik, mekanis, fotokopi, rekaman atau lainnya, atau disimpan dalam basis data atau sistem pengambilan apa pun, tanpa izin tertulis sebelumnya dari Petra Kencana Sdn Bhd

2022©

# **DAFTAR ISI**

| 1.1 | Pendahuluan                     | 3  |
|-----|---------------------------------|----|
| 1.2 | Login ke Website PMI Online     | 4  |
| 1.3 | Dasbor                          | 5  |
| 1.4 | Pemeliharaan                    | 6  |
|     | 1.4.1 Kelola Pengguna           | 6  |
|     | 1.4.2 Kelola Profil             | 11 |
| 1.5 | Pembayaran                      | 14 |
|     | 1.5.1 Kelola Pembayaran         | 14 |
|     | 1.5.2 Lihat Transakasi          | 16 |
|     | 1.5.3 Lihat Buku Besar Rekening | 19 |
| 1.6 | Kelola Pekerja                  | 21 |
|     | 1.6.1 Daftarkan Pekerja         | 21 |
|     | 1.6.2 Pengajuan Kartu           | 29 |
|     | 1.6.3 Lihat Buku Besar Rekening | 37 |
|     |                                 |    |

# 1.1 Pendahuluan

**PMI Online** adalah sistem khusus yang dikembangkan oleh Petra Kencana Sdn Bhd (PKSB), yang mengotomatiskan seluruh proses pendaftaran pekerja dan aplikasi kartu; menghubungkan agen pekerja melalui alur bisnis yang saling berhubungan yang mengotomatisasi proses mulai dari pendaftaran pekerja hingga proses penerbitan kartu PMI.

Silakan merujuk ke bagian berikut untuk penjelasan detailnya.

#### <u>Catatan</u>:

| Agen | : | Agen Perekrutan (Indonesia)          |
|------|---|--------------------------------------|
| PMI  | : | Pekerja Migran Indonesia (Indonesia) |

# 1.2 Login ke Website PMI Online

Pengguna harus login ke sistem untuk menggunakan aplikasi PMI Online.

**Catatan**: Administrator PMI akan memberikan ID penggune dan password setelah pendaftaran Agen Perekrutan dilakukan.

- 1. Masukkan URL *https://pmi-online.care/*dan Halaman Login akan tampil seperti pada **Gambar 1.2-1**.
- 2. Masukkan Email sebagai ID pengguna dan Password.
- 3. Klik tombol **MASUK** halaman utama Agen akan ditampilkan seperti pada **Gambar 1.3-1**.

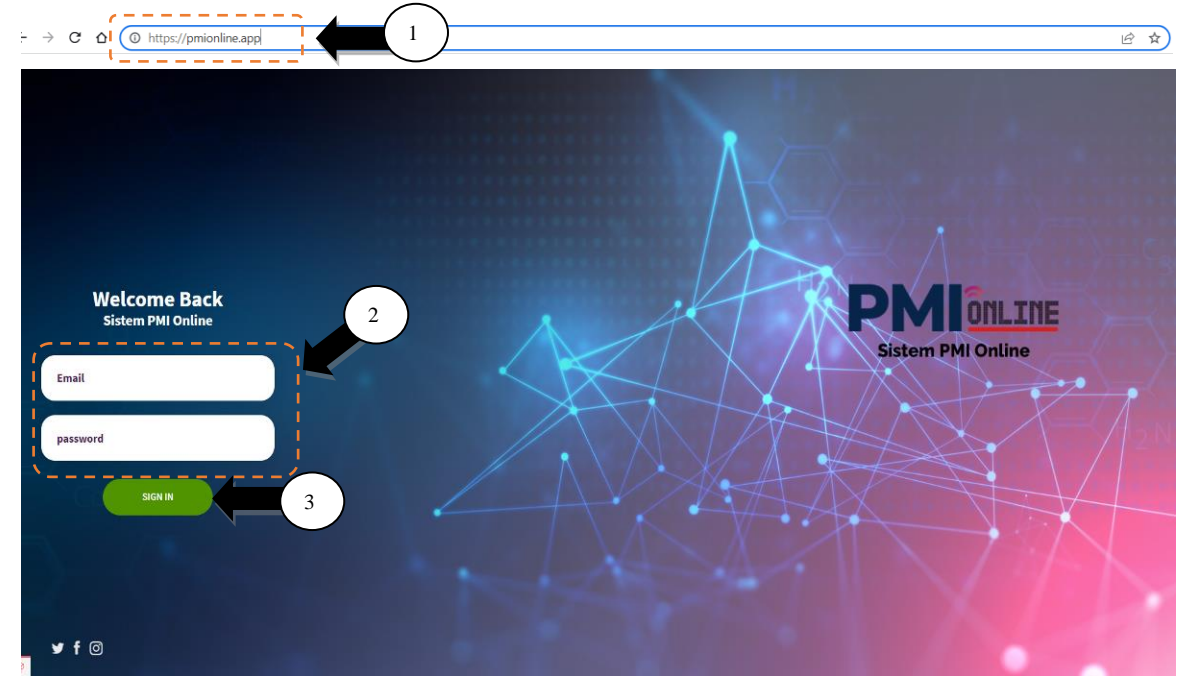

Gambar 1.2-1: Layar Login PMI

# 1.3 Dasbor

- 1. Klik menu samping **Dasbor** seperti pada **Gambar 1.3-1**.
- 2. Ringkasan data **Pekerja Terdaftar, Persetujuan Tertunda, Kartu Diajukan** dan **Saldo Rekening** akan ditampilkan.

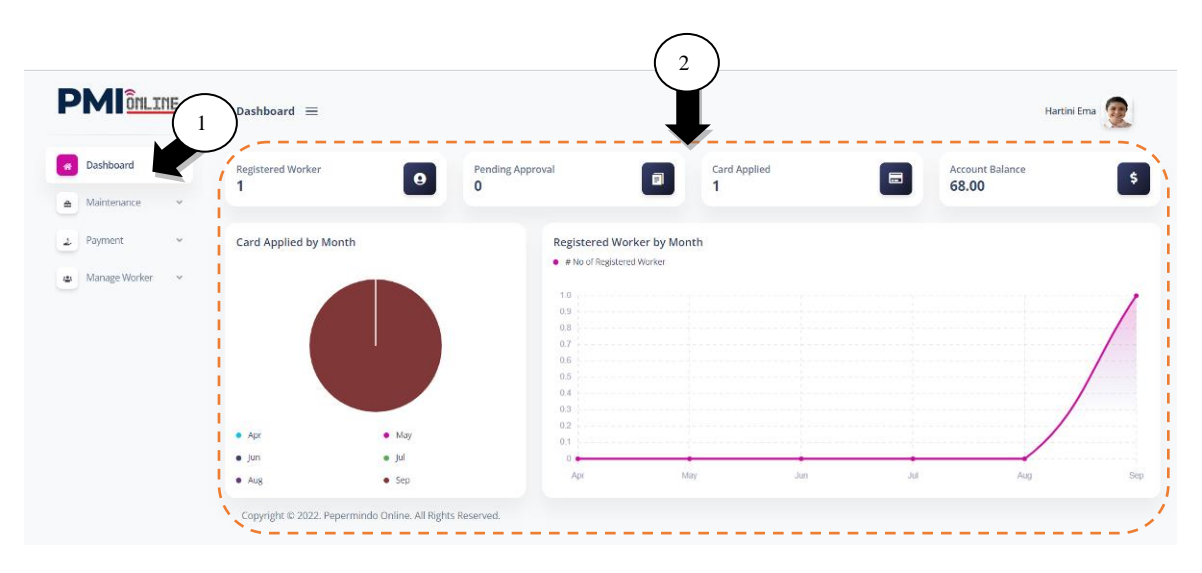

Gambar 1.3-1: Layar Dasbor Agen

# 1.4 Pemeliharaan

# 1.4.1 Kelola Pengguna

#### 1.4.1.1 Edit Pengguna

- 1. Klik pada menu samping **Pemeliharaan** dan sub-menu akan muncul.
- 2. Klik sub-menu samping **Kelola Pengguna** dan akan muncul halaman seperti pada **Gambar 1.4-1**. Ini untuk memperbarui informasi Profil Agen.
- 3. Klik ikon Edit dan akan muncul halaman Edit Pengguna seperti pada Gambar 1.4-2.

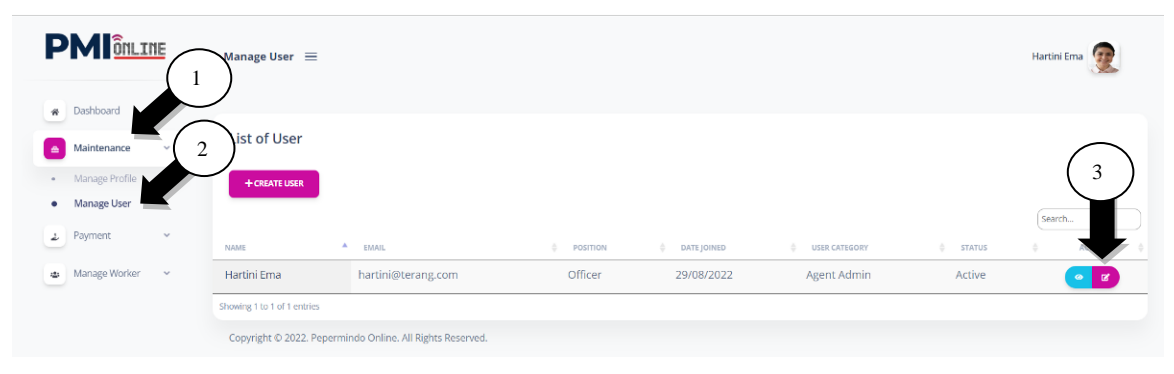

Gambar 1.4-1: Layar Daftar Agen

- 4. Klik Tab Profil dan akan muncul halaman seperti pada Gambar 1.4-2.
- 5. Update informasi Untuk Login seperti Email dan Password.
- 6. Update informasi **Profil** seperti Nama, No Telepon, Jabatan, Cabang, No ID, No Lisensi, Tanggal Bergabung, Tanggal Konfirmasi dan Kategori.
- 7. Klik tombol **SIMPAN** untuk mengupdate profil agen baru.

|                 | Edit User =                                          |                   | Ardy Wirnata     | 2          |
|-----------------|------------------------------------------------------|-------------------|------------------|------------|
| * Dashboard     | Profile Document                                     | 5                 |                  |            |
| 🔺 Maintenance 🗸 | For Login                                            | <b>X</b>          |                  |            |
| Manage Profile  | Email                                                | Password          | Confirm Password |            |
| Manage User     | ardy@mega.com                                        |                   | ······           |            |
| ⊉ Payment v     |                                                      |                   |                  |            |
|                 | S                                                    | $\sim$            |                  | '          |
| G               | Profile                                              | 0                 |                  |            |
|                 | Name                                                 | Phone No          | Position         | <u>```</u> |
|                 | Ardy Wirnata                                         | (0294) 3689955    | Manager          |            |
|                 | Branch                                               | ID No             | License No       |            |
|                 | Jakarta                                              | IDN123456         |                  |            |
|                 | Joined                                               | Confirmation Date | Category         |            |
|                 | 25/08/2022                                           | 25/08/2022        | Agent Admin      |            |
| <u>.</u>        | · · · · · · · · · · · · · · · · · · ·                |                   |                  | /          |
|                 |                                                      |                   |                  |            |
|                 |                                                      |                   |                  | $\frown$   |
|                 | Set as Inactive                                      |                   | (                | 7          |
|                 | васк                                                 |                   | ì                | SAVE       |
|                 | Copyright © 2022. Pepermindo Online. All Rights Rese | rved.             |                  |            |

Gambar 1.4-2: Layar Update Profil Agen

- 8. Klik pada tab **Document** dan akan muncul halaman seperti pada **Gambar 1.4-3**.
- 9. Upload dokumen Foto Profil, Kartu Identitas and Kartu Identitas Staff.

10. Klik tombol Pilih File dan upload dokumen dari sumber file.

11. Klik tombol SIMPAN untuk mengupload dokumen agen.

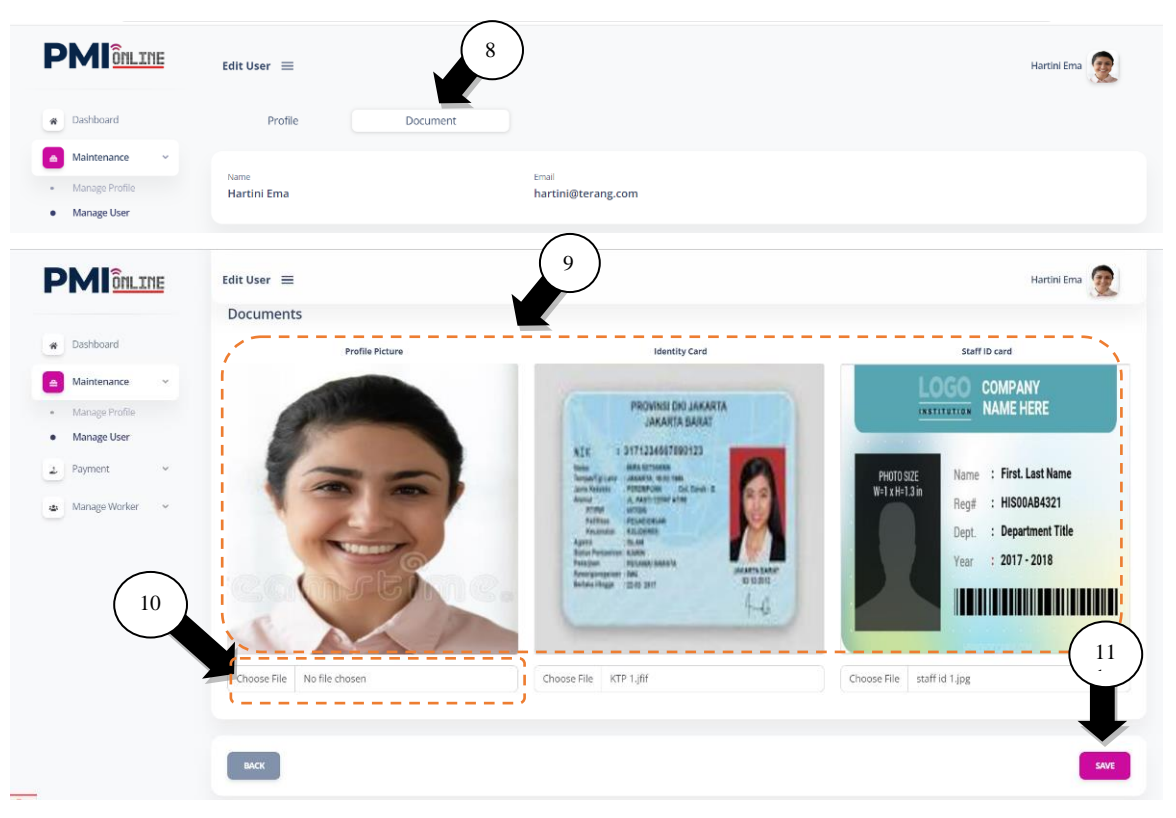

Gambar 1.4-3: Layar Upload Dokumen Agen

12. Layar notifikasi berhasil akan ditampilkan. Klik **OK**.

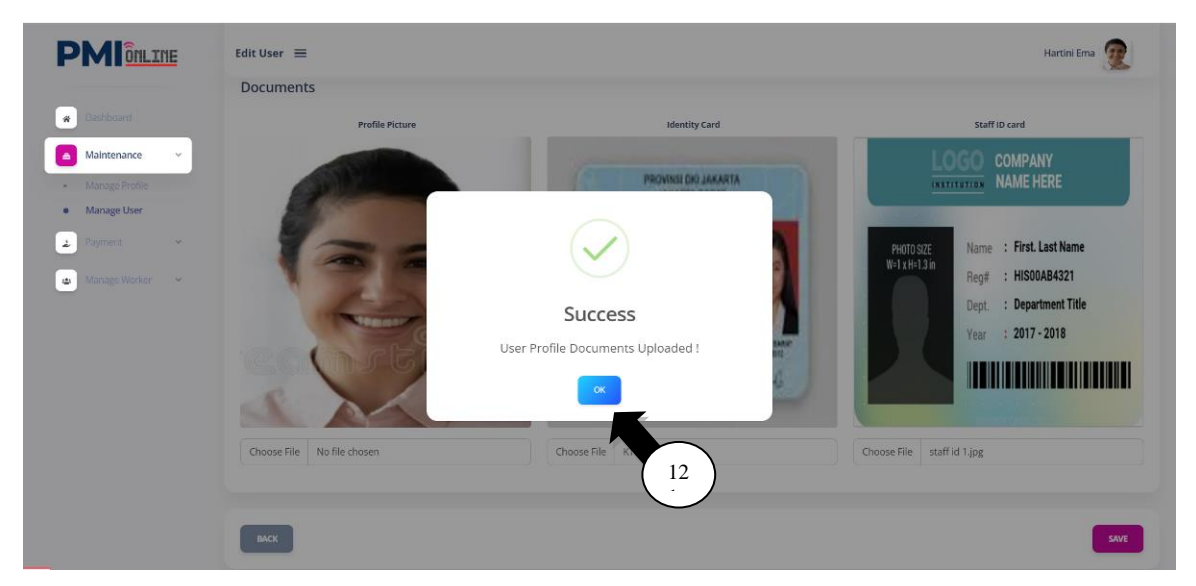

Gambar 1.4-4: Layar Notifikasi Upload Dokumen Agen

# 1.4.1.2 Buat Pengguna

- 1. Klik sub-menu samping **Kelola Pengguna** dan akan muncul halaman seperti pada **Gambar 1.4-1**.
- 2. Klik tombol BUAT PENGGUNA.

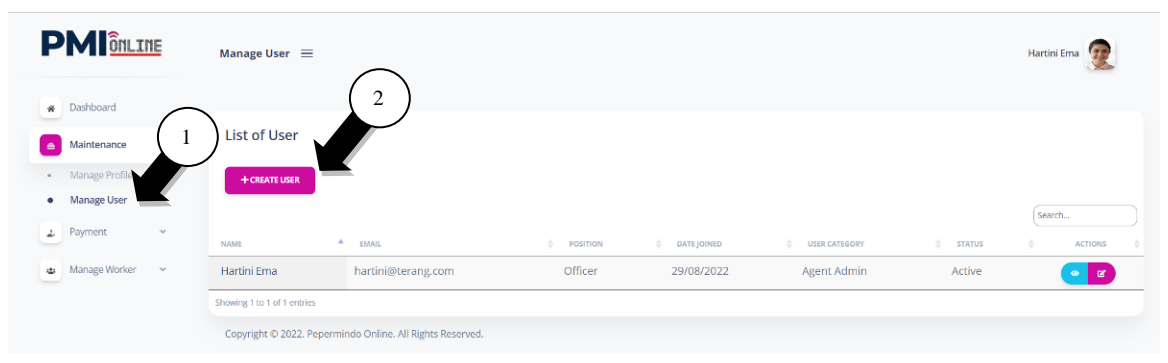

Gambar 1.4-5: Layar Daftar Agen

- 3. Masukkan informasi **Untuk Login** yaitu **Email** untuk ID Login Pengguna dan **Password** (minimal 8 characters).
- 4. Masukkan informasi **Profil** yaitu Nama, No ID, No Telepon, Jabatan, Cabang, No Lisensi, Tanggal Bergabung, Tanggal Konfirmasi dan Kategori (pilih sebagai Petugas Agen).
- 5. Klik tombol **SUBMIT**.

|                                 | Create User 😑         | 3                                     | Hartini Ema 🐲                      |
|---------------------------------|-----------------------|---------------------------------------|------------------------------------|
| Dashboard                       | For Login             | Demonst t                             | Confirm Dormword #                 |
| Maintenance      Manage Profile | johan@terang.com      | • • • • • • • • • • • • • • • • • • • | Committi rassworu -                |
| Manage User     Payment      V  | Profile               |                                       | 4                                  |
| Manage Worker                   | Name •<br>Johan Fitri | ID No(*NRIC No without -)* ID23456789 | Phone No • 0724512344              |
|                                 | Position * Officer    | Branch * Semarang                     | License No<br>NOMOR 900 TAHUN 2021 |
|                                 | Joined • 04/01/2022   | Confirmation Date • 19/01/2022        | Category *                         |
|                                 | Set as inactive       |                                       |                                    |
|                                 |                       |                                       |                                    |
|                                 |                       |                                       | 5 SUBMIT                           |

Gambar 1.4-6: Layar Buat Pengguna

# Langkah-langkah:

6. Layar notifikasi berhasil akan ditampilkan. Klik OK.

| PMI                 | Manage User 🗮               | 2                 |                             |               |          | Hartini Ema 🙍 |
|---------------------|-----------------------------|-------------------|-----------------------------|---------------|----------|---------------|
| Dashboard           |                             | -                 |                             |               |          |               |
| Maintenance ~       | List of User                |                   |                             |               |          |               |
| Manage Profile      | + CREATE USER               |                   |                             |               |          |               |
| Manage User         |                             |                   |                             |               |          | Search        |
| Payment 👻           | NAME                        | A EMAIL           | $(\checkmark)$              | USER CATEGORY | 🔶 STATUS | ¢ ACTIONS ¢   |
| 💩 Manage Worker 🛛 🛩 | Hartini Ema                 | hartini@ter       |                             | Agent Admin   | Active   | • •           |
|                     | Johan Fitri                 | johan@tera        | Success                     | Agent Officer | Active   |               |
|                     | Showing 1 to 2 of 2 entries |                   | User Created Successfully 6 |               |          |               |
|                     | Copyright © 2022. Pepern    | aindo Online. All | OK                          |               |          |               |

Gambar 1.4-7: Layar Notifikasi Buat Pengguna

# 1.4.2 <u>Kelola Profil</u>

- 1. Klik pada menu samping **Pemeliharaan** dan sub-menu akan muncul.
- 2. Klik sub-menu samping **Kelola Profil** dan akan muncul halaman seperti pada **Gambar 1.4-8**. Ini untuk memperbarui informasi Profil Perusahaan Agen.
- 3. Update informasi Profile Agen.
- 4. Update informasi Contact Person.
- 5. Klik tombol **SIMPAN**.

|                   | Manage Profile ≡         | C                     | Hartini Ema 👮        |
|-------------------|--------------------------|-----------------------|----------------------|
| Dashboard     2   | Profile Document         | 3                     |                      |
| Maintenance       | Agent Profile            | <b>K</b>              |                      |
| Manage Profile    | Name: *                  | Mnemonic: *           | Registration No: *   |
| Manage User       | PT Terang Aman           | PT Terang             | Nomor 217 Tahun 2022 |
| 2 Payment Y       | Date of Establishment: * | Address 1: *          | Address 2:           |
| 👜 Manage Worker 🗸 | 09/02/2020               | Jl Dharmahusada Indah | Tmr 37 Mal           |
|                   | Address 3:               | Postcode: *           | Country: *           |
|                   | Galaxy 237 Lt 2          | 60115                 | Indonesia            |
|                   | Region: *                | Sub Region: *         | Phone Number: *      |
|                   | JAWA                     | Surabaya              | +6272890251          |
|                   | Fax No:                  | Email: *              | MD Name: *           |
|                   |                          | admin@terang.com      | Rahaman Agus         |
| i.                | Membership No:           |                       | $\frown$             |
|                   | <b>^</b>                 |                       | 4 )                  |
|                   |                          |                       |                      |
|                   | Contact Person           |                       |                      |
| 1                 | Name: *                  | Position: *           | ·····                |
|                   | Hartini Ema              | Officer               |                      |
|                   | Email: *                 | Phone No: *           |                      |
|                   | hartini@terang.com       | +6272890251           |                      |
|                   | Password                 | Confirm Password      |                      |
|                   |                          | •                     |                      |
|                   |                          |                       |                      |
|                   |                          |                       |                      |
|                   |                          |                       |                      |

Gambar 1.4-8: Layar Kelola Profil

6. Layar notifikasi berhasil akan ditampilkan. Klik OK.

|                                 | Manage Profile 🗮                    |                                  | Hartini Ema 😥            |
|---------------------------------|-------------------------------------|----------------------------------|--------------------------|
| Dashboard                       | Profile Docum                       | ent                              |                          |
| Maintenance      Manage Profile | Agent Profile                       |                                  |                          |
| Manage User                     | Name: *                             |                                  | Registration No: *       |
| 🤳 Payment 🗸 🗸                   | PT Terang Aman                      |                                  | Nomor 217 Tahun 2022     |
| 🛥 Manage Worker 🗸 🗸             | Date of Establishment: * 09/02/2020 |                                  | Address 2:<br>Tmr 37 Mal |
|                                 | Address 3:                          | Success<br>Agent Profile Updated | Country:*                |
|                                 | Region: *                           | ок                               | Phone Number: *          |
|                                 | AWA                                 | Jurauaya                         | +6272890251              |
|                                 | Fax No:                             | Email: •                         | MD Name: *               |
|                                 |                                     | admin@terang.com 6               | Rahaman Agus             |
|                                 | Membership No:                      |                                  |                          |

Gambar 1.4-9: Layar Notifikasi Update Profil

- 7. Klik tab **Dokumen** untuk mengupload Dokumen Perusahaan Agen.
- 8. Upload **Dokumen** seperti Logo Perusahaan, Lisensi, Premis dan dokumen Rekening Koran.
- 9. Klik tombol Pilih File dan upload setiap dokumen dari sumber file.
- 10. Klik tombol UPLOAD FILE untuk mengupload dokumen agen.

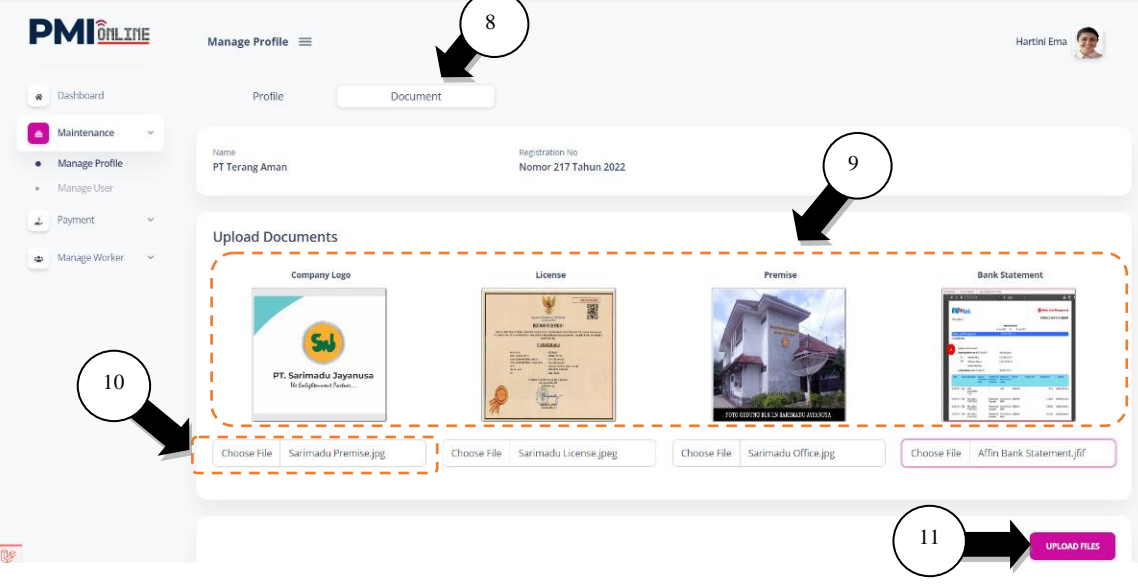

Gambar 1.4-10: Layar Update Dokumen

11. Layar notifikasi berhasil akan ditampilkan. Klik **OK**.

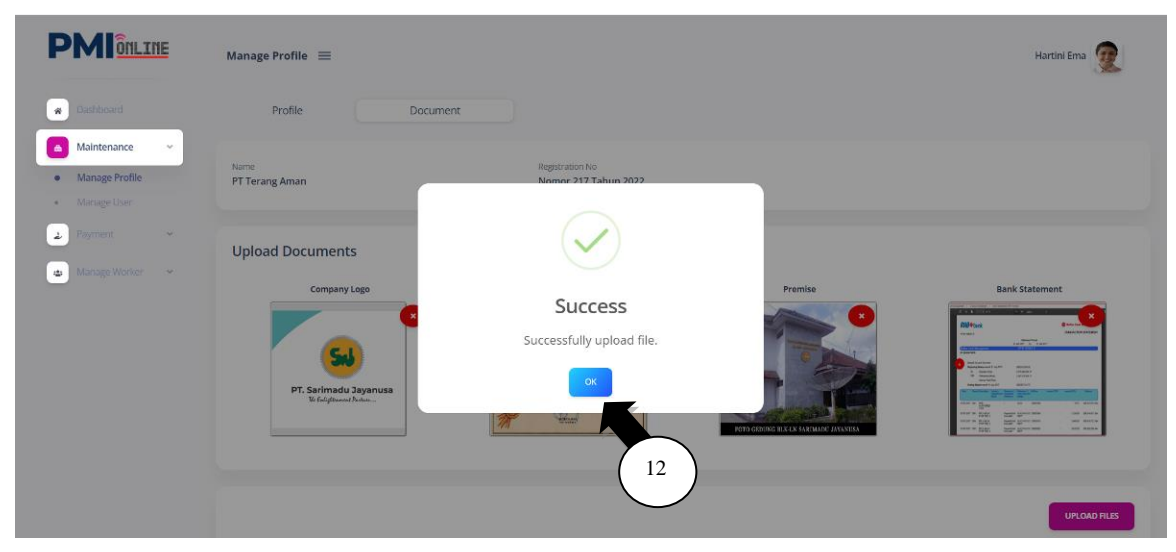

Gambar 1.4-11: Layar Notifikasi Update Dokumen

# 1.5 Pembayaran

# 1.5.1 Kelola Pembayaran

- 1. Klik menu samping **Pembayaran** dan sub-menu akan muncul.
- 2. Klik sub-menu samping Kelola Pembayaran dan halaman akan tampil.
- 3. Klik nominal setoran yang disediakan pada informasi **Nominal Cepat**; ATAU
- 4. Klik tombol **NOMINAL LAINNYA** dan masukkan nominal setoran.
- 5. Masukkan informasi **Rincian Pembayaran** yaitu Nominal, Nama Bank, No. Referensi Kwitansi dan Upload dokumen Kwitansi sebagai bukti pembayaran.
- 6. Klik tombol SUBMIT.

|                                                                                             | Manage Payment 😑                                        |                                          |                              | Hartini Ema  |
|---------------------------------------------------------------------------------------------|---------------------------------------------------------|------------------------------------------|------------------------------|--------------|
| Dashboard     Dashboard     Maintenance     Payment     Manage Payment     Veev Transaction | 2<br>Intert Agent Name<br>PT Terang Aman                | Registration No.<br>Nomor 217 Tahun 2022 | Current Ralance (RM)<br>0.00 | 4            |
| View Account Ledger     Manage Worker                                                       | Quick Amount                                            | RM 300 RM 400                            | RM 500                       | OTHER AMOUNT |
|                                                                                             | Payment Details                                         | Ĭ                                        | 3                            |              |
|                                                                                             | Amount (RM): *                                          | Bank: * Bank Negara Indon                | esia                         |              |
|                                                                                             | Receipt Reference No. : * BNI100210                     | Upload Receipt: * Choose File dep        | osit3.jpg                    |              |
|                                                                                             |                                                         |                                          | 6                            | SUBMIT       |
|                                                                                             | Copyright © 2022. Pepermindo Online. All Rights Reserve | ed.                                      |                              |              |

Gambar 1.5-1: Layar Kelola Pembayaran

7. Layar notifikasi berhasil akan ditampilkan. Klik **OK**.

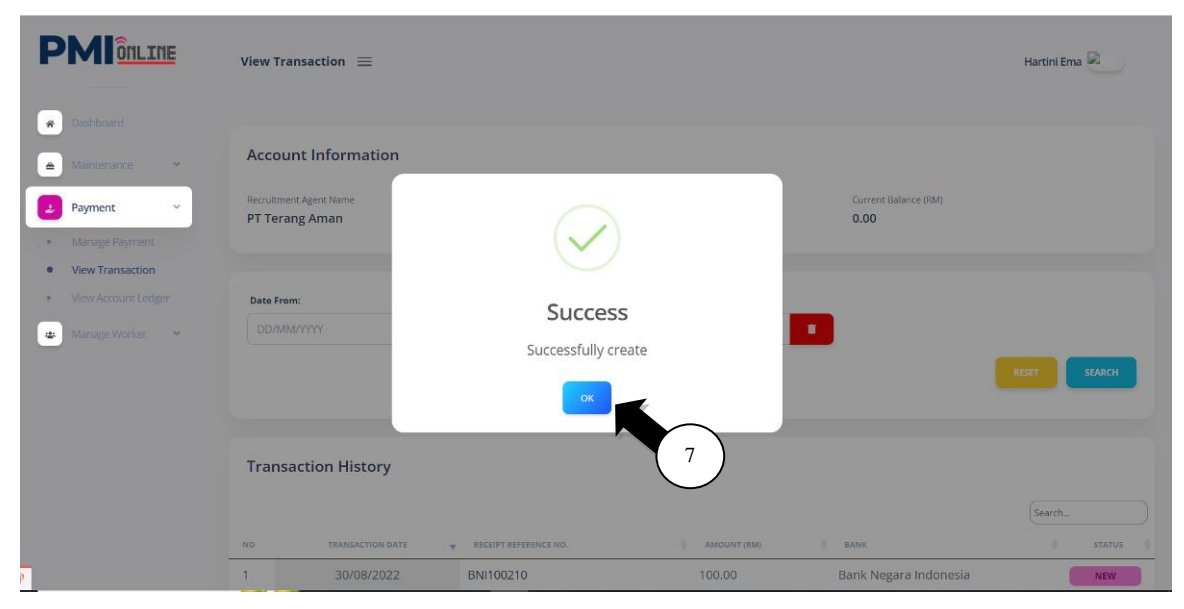

Gambar 1.5-2: Layar Notifikasi Kelola Pembayaran

## 1.5.2 Lihat Transakasi

- 1. Klik sub-menu samping Lihat Transaksi dan halaman akan tampil.
- 2. Status transaksi adalah **BARU** untuk proses persetujuan.
- 3. Klik No. Referensi Kwitansi dan akan muncul halaman detail pembayaran seperti pada Gambar 1.5-4.

|                                                            | View Transaction $\equiv$                                                                         |                                          |                               | Hartini Ema 屋 |
|------------------------------------------------------------|---------------------------------------------------------------------------------------------------|------------------------------------------|-------------------------------|---------------|
| Dashboard     Maintenance      Payment      Maraaa Daamaar | Account Information                                                                               | Registration Ho.<br>Nomor 217 Tahun 2022 | Current Balance (RM)<br>0.00  |               |
| View Transaction     View Account Ledger     Manage Worker | Date From:<br>DD/MMYYYY                                                                           | Date To:<br>DD/MMAYYY                    |                               | RESET         |
| 19                                                         | NO         TRANSACTION DATE         RECEIPT REFE           1         30/08/2022         BNI100210 | REENCE IO                                | BANK<br>Bank Negara Indonesia | 2<br>Search   |

Gambar 1.5-3: Layar Lihat Transaksi

4. Klik tombol LIHAT dan kwitansi yang diupload akan ditampilkan seperti pada Gambar 1.5-5.

|                                                                    | View Transaction =                                                                                                    | Hartini Ema 👰           |
|--------------------------------------------------------------------|----------------------------------------------------------------------------------------------------|-------------------------|
| Desteares                                                          | Recruin View Transaction × etance part                                                                                                    |                         |
| Representation     Payment     Manage Reyment     View Transaction | Account Information           Date Fr           30/01           Pecultment Agent Name           Registration No.           Current Balance (RM)           PT Terang Aman           Nomor 217 Tahun 2022           0.00 |                         |
| View Account Ledger     Sharayet Worker.                           | Payment Details     4       Tran     Amount (RM)     Bank     Receipt Reference No.     Receipt Reference No.       100.00     Bank Negara     BNI100210     • YREV                                                    | (Search                 |
|                                                                    | ara Indoi<br>Showing 1                                                                                                    | e status e<br>tesia new |

Gambar 1.5-4: Layar Rincian Pembayaran

| PT. BANK RAKYAT INDONESIA (PERSERO) TIA.<br>Struburga 12/                                                                                                    | PENYETORA<br>POSIT SLIP |
|----------------------------------------------------------------------------------------------------|-------------------------|
|                                                                                                    |                         |
| BArna L BritAma Dollar L Simpedes L Simuskon L Giro L Fatoligan Haji L Pagan<br>altor ko (bigent to Tunal/Cek/BG/Cest-Chepse                                                                                                    | humber / Annun          |
| nor Retening/ Acc 76 6286-1283748-9438748 Tunai 5                                                                                                    | tp 235.000              |
| Aca / KCP / BRI Unit/Invest / Suits Total .                                                                                                    |                         |
| NythOf Departure ***                                                                                                    |                         |
| The International International Internationa | Rp 235.000              |
| Dua ratus tiga puluh lima                                                                                                    | ribu rupial             |
| terrangen / Revenues                                                                                                    | Pani                    |
| (c) Provincer Brief Indonesia pare ( Jonatale Reveals Provid Margania Totalitati<br>Indonesia - Borna - Borna  | and the banks banks     |

Gambar 1.5-5: Layar Kwitansi Rincian Pembayaran

- 5. Status transaksi akan berubah menjadi **DISETUJUI** setelah proses persetujuan dilakukan oleh Departemen Keuangan.
- 6. Saldo Saat Ini milik Agen diupdated dengan nominal setoran yang disetujui.

|                                          | View Transaction 😑                             |                                          |                                | Hartini Ema 🙍 |
|------------------------------------------|------------------------------------------------|------------------------------------------|--------------------------------|---------------|
| Dashboard                                | Recruitment Agent Name<br>PT Terang Aman       | Registration No.<br>Nomor 217 Tahun 2022 | Current Balance (RM)<br>100.00 |               |
| Maintenance  Payment  Manage Payment     | Date From:<br>DD/MM/YYYY                       | Date To:<br>DD/MM/YYYY                   |                                |               |
| View Transaction     View Account Ledger |                                                |                                          |                                | RESET         |
| Manage Worker 💙                          | Transaction History                            |                                          |                                | 5<br>Search   |
|                                          | NO TRANSACTION DATE V R                        | ECEIPT REFERENCE NO. AMOUNT (RM)         | BANK                           |               |
|                                          | 1 30/08/2022 BN<br>Showing 1 to 1 of 1 entries | NI100210 100.00                          | Bank Negara Indonesia          | APPROVED      |

Gambar 1.5-6: Layar Lihat Transaksi

#### 1.5.3 Lihat Buku Besar Rekening

- 1. Klik menu samping Lihat Buku Besar Rekening dan halaman akan tampil.
- 2. Klik Tab Setoran dan halaman transaksi setoran ditampilkan.
- 3. Status transaksi setoran akan ditampilkan sebagai DISETUJUI.
- 4. Klik No. Kwitansi dan akan tampil detail pembayaran seperti pada Gambar 1.5-8.

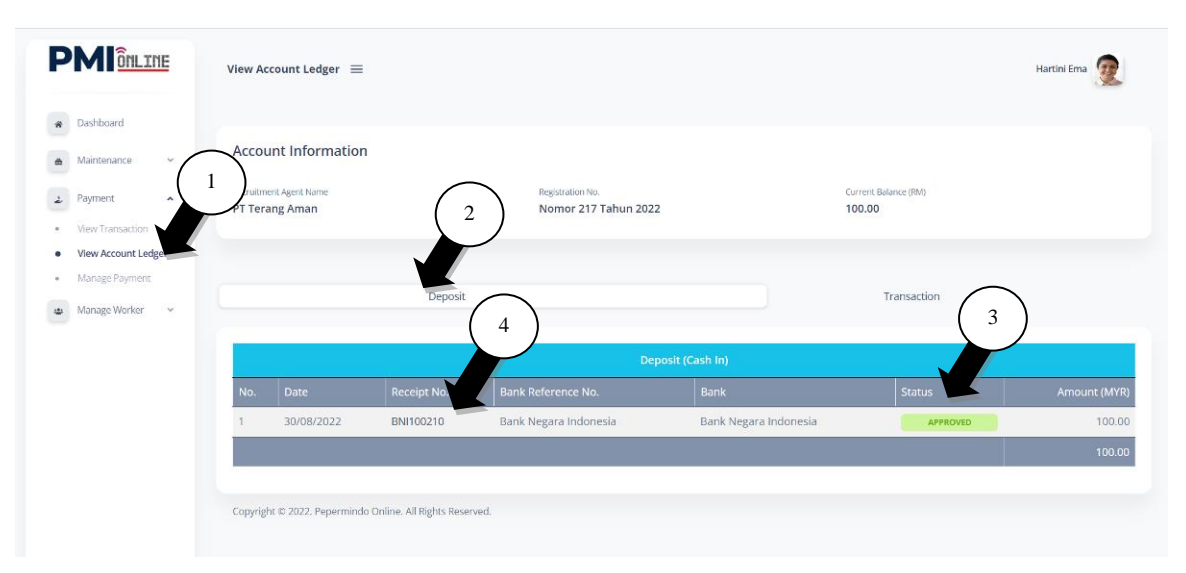

Gambar 1.5-7: Layar Lihat Buku Besar Rekening

5. Klik tombol **LIHAT** dan halaman kwitansi yang diupload akan ditampilkan seperti pada **Gambar 1.5-9**.

| Vie                        | w Transaction                                              |                                             |                                  |                              | ×       | 0                   |
|----------------------------|------------------------------------------------------------|---------------------------------------------|----------------------------------|------------------------------|---------|---------------------|
| Acco<br>Recruits<br>PT Ter | Account Informat<br>ecruitment Agent Name<br>T Terang Aman | ion<br>Registration No<br>Nomor 217         | Tahun 2022                       | Current Balance (RM)<br>0.00 | talanci | n (1988)            |
| No.                        | Payment Details                                            | <sup>Bank</sup><br>Bank Negara<br>Indonesia | Receipt Reference N<br>BNI100210 | o. Receipt                   | 5 ransa | action<br>Amount (M |
|                            |                                                            |                                             |                                  |                              | CLOSE   | 100                 |

Gambar 1.5-8: Layar Rincian Pembayaran

| PT. BANK RAKVAT INDONESIA (PERSERO) Tok.  PT. BANK RAKVAT INDONESIA (PERSERO) Tok.  Surabaya Surabayaya Surabayaya Surabayaya Surabayaya Surabayaya Surabayaya Surabayaya Surabayaya Surabayaya Surabayaya Surabayaya Surabayaya Surabayaya Surabayaya | PT. BANK RAKYAT INDONESIA (PERSERO) TAA.  PT. BANK RAKYAT INDONESIA (PERSERO) TAA.  Surabaya Surabayaya Surabayaya Surabayaya Surabayaya Surabayaya Surabayaya Surabayaya Sura                                                             | PT. BANK RAAVAT NOONESIA (PERSERIO) Tas.  Surabaya Surabaya I2 April 21  November State State St    |                                                                |                                                                                                    |                                                       |                                         |  |
|----------------------------------------------------------------------------------------------------|----------------------------------------------------------------------------------------------------|----------------------------------------------------------------------------------------------------|----------------------------------------------------------------|----------------------------------------------------------------------------------------------------|-------------------------------------------------------|-----------------------------------------|--|
| PT. BANK RAKYAT INDONESIA (PERSERO) TDA.  PT. BANK RAKYAT INDONESIA (PERSERO) TDA.  Surabaya Surabaya I 2 April D  Surabaya I 2 April D  Surabay I I I I I I I I I I I I I I I I I I I                                                                                                    | PT. BANK RAKYAT INDONESIA (PERSERG) Tex.  PT. BANK RAKYAT INDONESIA (PERSERG) Tex.  Surabaya I2 April 20 Surabaya I2 April 20 Surabay I2 April 20 Surabay I2 April 20                                                             | PT. BANK RAKVAT INDONESIA (PERSERO) Tok.  Surabaya  Surabayay  Surabayay  Surabayaya  Surabayaya  Surabayaya  Suraba    |                                                                |                                                                                                    |                                                       |                                         |  |
| PT: BANK RAKYAT INDONESIA (PERSERIO) Tba.  PT: BANK RAKYAT INDONESIA (PERSERIO) Tba.  Surabaya I2 April Surabaya I2 April II April Bingados Bingados Bingado | PT. BANK RAKVAT INDONESIA (PERSERIO) Tak.  Surabaya I2 April an Surabaya I2 April an Surabaya I2 April An Surabaya I2 April An Surabay I2 April An Surabay I2 April An Surabaya I2 April An Surabay I2 April An Surabay I2 April An Surabay I2 April An Surabaya I2 April An Surabay I2 April An Surabay I2 April An Surabay I2 April An Surabay I2 April An Surabay I2 April An Surabay I2 April An Surabay I2 April An Surabay I2 April An Surabaya I2 April An Surabaya I2 April An                                                              | PT. BANK RAKYAT INDONESIA (PERSERO) Tok.  Surabaya I2 April at Surabaya I2 April at Surabaya I2 April April I2 April April I2 April I2 Apr    |                                                                |                                                                                                    |                                                       |                                         |  |
| PT. BANK RAKVAT INDONESIA (PERSERO) Tok.  Surabaya I2 April a  Surabaya I2 April a  Surabaya I2 April April Apr | PT. BANK RAKVAT INDONESIA (PERSERG) TAN.  Surabaya Surabaya 12 April 21 Corposition 21 April 21 21 21 21 21 21 21 21 21 21 21 21 21                                                                                                    | PT. BANK RAKVAT INDONESIA (PERSERO) TAA.  Surabaya Surabaya I2 April at Anna Battama Doltar Simpedae Simaakot Otro Tabungan Haji Projeman Ukhiy Correl Surabaya I2 April at Surabaya I2 April at Surabaya II April II April II Ap    |                                                                |                                                                                                    |                                                       |                                         |  |
| PT. BANK RAKYAT INDONESIA (PERSERIO) Tak.  PT. BANK RAKYAT INDONESIA (PERSERIO) Tak.  Surabaya I 2 April PO GOOMT Sure Surabaya I 2 April PO GOOMT Sure Tahungan Hagi Pougaan RAM Anawa IL Mclati R2 283748-9438748 Ukhty IL Mclati R2 28W 1 Surabaya IL Mclati R2 2 RW 1 Surabaya IT Total Represent Taka Tang IL Mclati R2 2 RW 1 Surabaya IT Totals Taka Tang IL Mclati R2 2 RW 1 Surabaya IT Totals Taka Tang IL Mclati R2 2 RW 1 Surabaya IT Totals Taka Tang IL Mclati R2 2 RW 1 Surabaya IT Totals Taka Tang IL Mclati R2 2 RW 1 Surabaya IT Totals Taka Tang IL Mclati R2 2 RW 1 Surabaya IT Totals Taka Tang IL Mclati R2 I Surabaya II Anawa II Magai function II Magai function II Magai function II Magai function II Magai function II Magai function II Mclati R2 I Surabaya II Mclati R2 I Surabaya II Anawa II Magai function II Magai function II Magai | PT. BANK RAKYAT INDONESIA (PERSERO) TAA.  PT. BANK RAKYAT INDONESIA (PERSERO) TAA.  Surabaya 1  Surabaya 1  Suraba                                                             | PT: BANK RAKYAT RIDONESIA (PERSERIO) Tok.  Surabaya Surabaya L2 April 2  Advana Doltar Simpada Simpada Simaska Gara Dava Atali Surabaya L2 April 2  Advana Doltar Simpada Simpada Simpada Simpada Atali Surabaya Simpada Simpada Simpada Simpada Atali Surabaya Simpada Simpad    |                                                                |                                                                                                    |                                                       |                                         |  |
| PT. BANK RAKYAT INDONESIA (PERSERG) Tak.                                                                                                    | PT. BANK RAKYAT INDONESIA (PERSERO) TA.  Surabaya Surabaya I2 April  Surabaya I2 April  Surabaya I2 April  Surabaya I2 April  Surabaya I2 April  Surabaya I2 April Surabaya I2 April I2 April I2 April I2                                                             | PT. BANK RAKVAT REDORESIA (PERSERO) Tok.  Surabaya Surabayaya Surabayaya Surabayaya Surabayaya Surabayaya Surabayaya Sur    |                                                                |                                                                                                    |                                                       |                                         |  |
| PT: BANK RAKYAT INDONESIA (PERSERIO) TAA.                                                                                                    | PT: BANK RAKYAT INDONESIA (PERSERIO) TAN.                                                                                                    | PT: BANK RAKYAT INDONESIA (PERSERO) Tok.           Surabaya         I2 April         21           Nama         Bringendes         Simaskot         Office         Databaya         12 April         21           Nama         Bringendes         Simaskot         Office         Databaya         12 April         21           Nama         Bringendes         Simaskot         Office         Databaya         12 April         21           Nama         Bringendes         Simaskot         Office         Databaya         12 April         21           Nama         Uthty         Bringendes         Simaskot         Office         Databaya         Databaya         Databaya           Nama         Uthty         Bringendes         Value         Prove         Biggad / Counce         Rp 235.000           Nama         Encil         Biggad / Counce         Biggad / Counce         Rp 235.000         Total         Rp 235.000           Total         Total         Total         Rp 235.000         Total         Rp 235.000           Total         Total         Total         Rp 235.000         Total         Total         Rp 235.000           Total         Total         Total         Rp 235.000         Total         Rp 235.000                                                                                                    |                                                                |                                                                                                    |                                                       |                                         |  |
| PT. BANK RAKVAT INDONESIA (PERSERO) TAK.                                                                                                    | PT: BANK RAKYAT INDONESIA (PERSERO) TAL.  Surabaya I2 April an Surabaya I2 April an Surabaya I2 April An Surabaya I2 April An Surabay I2 April An Surabay I2 April An Surabaya I2 April An Surabaya I2 April An Surabay I2 April An Surabaya I2 April An Surabaya I2 April I2 April I2 April I2 April I2 April                                                              | PT. BANK RAKVAT INDONESIA (PERSERO) TAL.  Surabaya Surabaya 12 April  Surabaya 12 April Surabaya 12 April  Surabaya 12 April  S    |                                                                |                                                                                                    |                                                       |                                         |  |
| PT BANK RAKYAT INDONESIA (PERSERIO) TAA.  Surabaya Surabaya Surabaya L2 April and Anna BrokAma Doltar Sungedre Brokakar Surabaya L2 April and Anna BrokAma Doltar Sungedre Brokakar Surabaya L2 April and Anna BrokAma Doltar Sungedre Brokakar Data Anna BrokAma Doltar Surabaya Turai Rp 235.000 Cerbilang Dua ratus tiga puluh lima ribu rupial Dua ratus tiga puluh lima ribu rupial Dua rupia rupia rupia rupia rupia rupia rupia rupia rupia rupia rupia rupia rupia rupia rupia rupia rupia rupia rupia rupia rupia rupia rupia rupia rupia rupia rupia rupia rupia rupia rupia rupia rupia rupia rupia rupia rupia rupia rupia rupia rupia rupia rupia r | PZ BANK RAKYAT INDONESIA (PERSERG) TAA.                                                                                                    | PZ BANK RAKYAT NEDONEBIA (PERSERG) TAA.                                                                                                    |                                                                |                                                                                                    |                                                       |                                         |  |
| Surabaya     12 April       Bitmankow     Bitmankow       Bitmankow     Bitmankow       Bitmankow                                                                                                    | Surabaya     12 April       BArna     Birnashet     Otro Birnashet       Birnashet     Otro Birnashet     Poisman       Birnashet     Otro Birnashet     Poisman       Birnashet     Otro Birnashet     Poisman       Birnashet     Otro Birnashet     Poisman       Birnashet     Otro Birnashet     Poisman       Birnashet     Otro Birnashet     Poisman       Birnashet     Otro Birnashet     Poisman       Birnashet     Otro Birnashet     Poisman       Birnashet     Otro Birnashet     Poisman       Birnashet     Otro Birnashet     Poisman       Birnashet     Otro Birnashet     Poisman       Birnashet     Otro Birnashet     Poisman       Birnashet     Otro Birnashet     Poisman       Birnashet     Otro Birnashet     Otro Birnashet       Birnashet     Otro Birnashet     Otro Birnashet       Birnashet     Otro Birnashet     Poisman       Birnashet     Otro Birnashet     Poisman       Birnashet     Dirashet     Surabaya       Birnashet     Birnashet     Dirashet       Birnashet     Dirashet     Birnashet       Birnashet     Birnashet     Dirashet       Birnashet     Birnashet     Birnashet                                                                                                    | Surabaya     12 April       BArna     Brutkma Quitar     Brutkma Quitar       Brutkma Quitar     Brutkma Quitar     Brutkma Quitar       Brutkma Quitar     Brutkma Quitar     Brutkma Quitar       Brutkma Quitar     Brutkma Quitar     Brutkma Quitar       Brutkma Quitar     Brutkma Quitar     Brutkma Quitar       Brutkma Quitar     Brutkma Quitar     Brutkma Quitar       Brutkma Quitar     Brutkma Quitar     Dama Quitar       Brutkma Quitar     Brutkma Quitar     Dama Patter Status       Brutkma Quitar     Brutkma Patter     Brutkma Patter       Brutkma Patter     Brutkma Patter     Brutkma Patter       Brutkma Patter     Brutkma Patter     Brutkma Patter       Brutkma Patter     Brutkma Patter     Brutkma Patter       Brutkma Patter     Brutkma Patter     Brutkma Patter       Brutkma Patter     Brutkma Patter     Brutkma Patter       Brutkma Patter     Brutkma Patter     Brutkma Patter       Brutkma Patter     Brutkma Patter     Brutkma Patter       Brutkma Patter     Brutkma Patter     Brutkma Patter       Brutkma Patter     Brutkma Patter     Brutkma Patter       Brutkma Patter     Brutkma Patter     Brutkma Patter       Brutkma Patter     Brutkma Patter     Brutkma Patter <t< td=""><td>PT. BANK RAKYAT IN</td><td>DONESIA (PERSERO) THA</td><td></td><td>SLIP PENYETORA</td><td></td></t<>                                                                                                    | PT. BANK RAKYAT IN                                             | DONESIA (PERSERO) THA                                                                               |                                                       | SLIP PENYETORA                          |  |
| Surabaya     12 April       Surabaya     12 April       Surabaya     Surabaya       Tamai     Rp 235.000       Surabaya     Rp 235.000       Surabaya     Terking       Surabaya     Turai       Surabaya     Rp 235.000       Surabaya     Terking       Surabaya     Turai       Surabaya     Turai       Surabaya     Turai       Surabaya     Turai       Surabaya     Turai       Surabaya     Turai       Surabaya     Turai       Surabaya     Turai       Surabaya     Turai       Surabaya     Turai       Surabaya     Turai       Surabaya     Turai       Surabaya     Turai       Surab                                                                                                    | Surabaya     12 April     20       Address BitrickAma Dollar     Birngados     Birngakoti     Glere     Taylor       attor Mai Papawate     Birngakoti     Glere     Taylor     Taraal       All Hull     Birngakoti     Glere     Taraal     Rp 235.000       Mai Mark     Forma     Forma     Rp 235.000       Mark     Forma     Forma     Rp 235.000       Mark     Forma     Forma     Rp 235.000       Mark     Forma     Forma     Rp 235.000       Mark     Forma     Forma     Rp 235.000       Mark     Forma     Forma     Rp 235.000       Mark     Forma     Forma     Rp 235.000       Mark     Forma     Forma     Rp 235.000       Mark     Forma     Forma     Rp 235.000       Taratis     Star     Forma     Rp 235.000       Taratis     Star     Forma     Rp 235.000       Taratis     Star     Forma     Rp 235.000       Taratis     Star     Forma     Rp 235.000       Taratis     Star     Forma     Rp 235.000       Taratis     Star     Forma     Rp 235.000       Taratis     Star     Forma     Rp 235.000       Taratis     S                                                                                                    | Surabaya     12 April     and       Surabaya     12 April     and       Surabaya     12 April     Reg       Surabaya     12 April     Reg                                                                                                    | -                                                              |                                                                                                    |                                                       | DEPOSIT SUP                             |  |
| skina     BittAma Dollar     Bittamatoka     Gite     Tatunal     Pogama       stor Markening An Inte     6286-1283748-9438748     Uticking     Tataal     Rp 235.000       stor Markening An Inte     Bittaka Parkening An Inte     Bittaka Parkening An Inte     Bittaka Parkening An Inte       stor An Internet An Internet                                                                                                    | Ruhma Dilata (Parama Chilara Chilara (Parama Chilara (Parama Chilara Chilara (Parama Chilara (Parama Chilara (                                                             | Ruhma Dellar Berlakma Dellar Berlakma Dellar Berlakma Kana Dellar Berlakma Dellar Berlakma Del    |                                                                | / -                                                                                                 | Surabaya                                              | 12 April 20                             |  |
| And Mark Responds for an income of Parketing for an income of Parketing for Annual Marketing and Annual Marketing and Annual Marketing and Annual Marketing and Annual Marketing for Annual Marketing for Annual Marke      | Conserve and Annual Channel Channel Chann                                                                  | And Annual Annual Change and Annual Change Change and Annual Change Change and Annual Change Change and Annual Change Change and Annual Change Change and Annual Change Change and Change Annual Change and Change and          | stAma 🗌 BritAma Do                                             | itar Simpedes Simaskot                                                                              | Giro 🗌 Tabungan Haji                                  | Pinjaman                                |  |
| ma / Store ( UKhty UKhty | Market Construction     Market Construction     M                                                                  | Market Conserved Conserved Cons         | mor Rekening/ Aut. No.                                         | 6286-1283748-9438748                                                                                | Tunas/Cek/B/Groat/Chap                                |                                         |  |
| Max / Margin / Dama / Summa with user of the set of the set o      | Active Constrained and Annual Annual An                                                                  | Constrained and a second second          | ettab / Name                                                   | Ukhty                                                                                               | Tunai                                                 | Rp 235.000                              |  |
| The second second       | There is a constraint of the second of the second of                                                                   | Answer     Answer         | rica / KOP / BPD Unit/Inven<br>ita Uang/ Currency              | Rupiati Valas / Power                                                                               | Sub Total                                             | -                                       |  |
| And a finance in the second second se | And a many     Annual Change of Markating and Annual Texture     Texture                                                                   | Analy and Analy and A         | Prysitics/ Degradier                                           | Parrie                                                                                              | Blays / Charges **                                    |                                         |  |
| Terprisage Terprisage  | Terpriangen / Annung of Hourp 1                                                                                                    | Interprise     Interprise     I         | emila I miana<br>amilali Avanasa                               | JL Melati Rt 2 Rw 1 Surabaya                                                                        | Total                                                 | Rp 235.000                              |  |
| Inder Cardinard Semant affranze 2                                                                                                    | Index Claims / Server and Proof 2      Provide Claims of proof 2      Provide Claims of proof Provide Claims of the server and the server and the server                                                                                | And An Standard of Found of Television of Television of Te    |                                                                |                                                                                                    | Dua ratus tiga pu                                     | luh lima ribu rupial                    |  |
| Abrahamgan / Amusuka      T     Technic      Technic      Technichen     Technichen     Technichen     Technichen     Technichen        | Engine / Amazana     Section 2                                                                                                    | And Andreas Andreas Andre         | mber Daha / Some of Fun                                        | · · · ·                                                                                             | Can take top pa                                       | day                                     |  |
| us Prostance fast in homen a serie formation design freque freque Manager Manager<br>manager des la conseque a serie des manager des manager des managers protectes en durations des distants faite trais<br>manager des la conseque a serie des managers des managers protectes en durations des distants faite trais<br>trais des reals as                                                                                                    | c) Portional plant Indexember of any location in program (Parge Mangelow) Resolution<br>(International and Parge Transplant Acad Bare alternation de alternational acad Bare alternation de la contraction de alternation de la contraction de la contraction de<br>la contraction de la contraction de la contraction de la contraction de la contraction de la contraction de<br>la contraction de la contraction de la contraction de la contraction de la contraction de<br>la contraction de la contraction de la contraction de la contraction de<br>la contraction de la contraction de la contraction de la contraction de la contraction de la contraction de<br>la contraction de la contraction de la contraction de la contraction de la contraction de la contraction de la contraction de la contraction de<br>la contraction de la contraction de la contraction de la contraction de la contraction de la contraction de la contraction de la contraction de la contraction de la contraction de la contraction de la contraction de la contraction de la contraction de la cont | ur Produce fans Industries ung genater in Angele Program Mangele Kanader<br>Industrie fans Angele Angele Angel | benängan / Romana                                              |                                                                                                    | Taller                                                | TT. Purget Comments og                  |  |
| and and a second second s                                                                                                    | Instruction of the second decision of the second second seco                                                                                                    | In a new York and the set of the set of the     | en Paraturan Bank Indunesia y<br>Protes des bage resoluti yers | ang berkadan dengan Arrosp Mangena Nobelak : Da<br>pisak menduk rekening di KMI dengan jumlah : Lee | make danges of spills de projekter<br>that I unk bark | er akalitiksi dar diladadi biriki birgh |  |
|                                                                                                    |                                                                                                    |                                                                                                    | Dial cost bank                                                 | the product provide the same                                                                        | than 2 unlist constant                                |                                         |  |
|                                                                                                    |                                                                                                    |                                                                                                    |                                                                |                                                                                                    |                                                       |                                         |  |
|                                                                                                    |                                                                                                    |                                                                                                    |                                                                |                                                                                                    |                                                       |                                         |  |
|                                                                                                    |                                                                                                    |                                                                                                    |                                                                |                                                                                                    |                                                       |                                         |  |
|                                                                                                    |                                                                                                    |                                                                                                    |                                                                |                                                                                                    |                                                       |                                         |  |

Gambar 1.5-9: Layar Kwitansi Rincian Pembayaran

# 1.6 Kelola Pekerja

# 1.6.1 Daftarkan Pekerja

- 1. Klik menu samping Kelola Pekerja dan sub-menu akan muncul.
- 2. Klik sub-menu samping Daftarkan Pekerja dan halaman akan tampil.
- 3. Klik tombol **DAFTARKAN PEKERJA** dan akan muncul halaman seperti pada **Gambar 1.6-2**.

|                                                                                            | Manage Worker $\equiv$                                    |              |                  | Hart     | ini Ema 🙍 |
|--------------------------------------------------------------------------------------------|-----------------------------------------------------------|--------------|------------------|----------|-----------|
| <ul> <li>Dashboard</li> <li>Maintenance</li> <li>Payment</li> <li>Manage Worker</li> </ul> | Recruitment Agency<br>PT Terang Aman<br>+ REGISTER WORKER |              | Location<br>JAWA |          |           |
| Register Worker                                                                            |                                                           |              |                  |          |           |
| Apply Card                                                                                 | List of Registered Worker                                 |              |                  |          |           |
|                                                                                            |                                                           |              |                  | Se       | arch      |
|                                                                                            | NO NAME                                                   | SECTOR       | ∲ AGE            | ♦ STATUS | ACTION    |
|                                                                                            |                                                           | No data ava  | ilable in table  |          |           |
|                                                                                            | Showing 0 to 0 of 0 entries                               |              |                  |          | < >       |
|                                                                                            | Copyright © 2022. Pepermindo Online. All Right            | ts Reserved. |                  |          |           |

Gambar 1.6-1: Layar Kelola Pekerja

| UNLINE                     | Register Worker 🗮              |                        |                | Hartini Ema          |
|----------------------------|--------------------------------|------------------------|----------------|----------------------|
| Dashboard                  | Worker Profile Worker Document |                        |                |                      |
| Maintenance V<br>Payment V | Personal Details               |                        |                |                      |
|                            |                                |                        |                |                      |
| Manage Worker 🗸            | Name: *                        | Gender: *              |                | Nationality: *       |
| Register Worker            |                                | choose one             |                | choose one           |
| Apply Caro                 | Worker Category: *             | Sector: *              |                | Job Category: *      |
|                            | Choose One                     | Choose One             |                |                      |
|                            | National ID: *                 | Date of Birth: *       |                | Place of Birth: *    |
|                            |                                |                        |                |                      |
|                            | Religion: *                    | Height (cm): *         | Weight (kg): * | Marital Status: *    |
|                            | Choose One                     |                        |                | Choose One           |
|                            | Highest Education: *           | Blood Group: *         |                | Phone No: *          |
|                            |                                |                        |                |                      |
|                            | Email:                         |                        |                |                      |
|                            |                                |                        |                |                      |
|                            | Address                        |                        |                |                      |
|                            | Address 1. *                   | Address 7. *           |                | Address 3.           |
|                            | Audress I                      | Address 2. "           |                | Audress 5.           |
|                            |                                |                        |                |                      |
|                            | Postcode: •                    | Subregion: *           |                | Region: *            |
|                            |                                | Choose One             |                | Choose Une           |
|                            | Country: *                     |                        |                |                      |
|                            | Choose One                     |                        |                |                      |
|                            | Passport Details               |                        |                |                      |
|                            |                                |                        |                |                      |
|                            | Passport Number: *             | Issue Date: *          |                | Expiry Date: *       |
|                            |                                |                        |                |                      |
|                            | Place of Issuance: *           | Country of Issuance: * |                |                      |
|                            |                                | Choose One             |                |                      |
|                            | Other Information              |                        |                |                      |
|                            | Language: *                    | Experience: *          |                | Other Information: * |
|                            |                                | -                      |                |                      |
|                            |                                |                        |                |                      |
|                            | Nove of Kin                    |                        |                |                      |
|                            | Next of Kin                    |                        |                |                      |
|                            | Name: *                        | Relationship: *        |                | Gender: *            |
|                            |                                | Choose One             |                | Choose One           |
|                            | Address 1: *                   | Address 2: *           |                | Address 3:           |
|                            |                                |                        |                |                      |
|                            | Postcode: *                    | Subregion: *           |                | Region: *            |
|                            |                                | Choose One             |                | Choose One           |
|                            | Country *                      | Phone No: *            |                | Email:               |
|                            | Chonse One                     | Filone NO: -           |                | £111011.             |
|                            | Choose one                     |                        |                |                      |
|                            | CANCEL                         |                        |                | sav                  |
|                            |                                |                        |                |                      |

Gambar 1.6-2: Layar Daftarkan Pekerja

- 4. Klik tab **Profil Pekerja**.
- Masukkan informasi Data Pribadi seperti Nama, Jenis Kelamin, Kebangsaan, Kategori Pekerja, Sektor, Kategori Pekerjaan, KTP, Tanggal Lahir, Tempat Lahir, Agama, Tinggi Badan, Berat Badan, Status Perkawinan, Pendidikan Tertinggi, Golongan Darah, Telepon No. dan Email (opsional).

|                     | Register Worker 🗮              | (                | 5              |                   | Hartini Ema 😰 |
|---------------------|--------------------------------|------------------|----------------|-------------------|---------------|
| Dashboard           | Worker Profile Worker Document |                  |                |                   |               |
| 📥 Maintenance 🗸 🗸   |                                |                  |                |                   |               |
| ≥ Payment ~         | Personal Details               |                  |                |                   | · · · ·       |
| 👛 Manage Worker 🗸 🗸 | Name: *                        | Gender: *        |                | Nationality: *    |               |
| Register Worker     | Ahmad Yatim                    | MALE             |                | INDONESIA         | j             |
| Apply Card          | Worker Category: *             | Sector: *        |                | Job Category: *   |               |
|                     | Formal                         | CONSTRUCTION     |                | * General Worker  | į .           |
|                     | National ID: *                 | Date of Birth: * |                | Place of Birth: * |               |
|                     | 372145608                      | 16/08/1995       |                | Jakarta           |               |
|                     | Religion: *                    | Height (cm): *   | Weight (kg): * | Marital Status: * |               |
|                     | Islam                          | 172              | 75             | MARRIED           |               |
|                     | Highest Education: *           | Blood Group: *   |                | Phone No: *       | 1             |
|                     | Primary School                 | 0                |                | 0721568956        |               |
|                     | Email:                         |                  |                |                   |               |
| 10                  | ahmad@gmail.com                | )                |                |                   | /             |

Gambar 1.6-3: Layar Daftarkan Pekerja – Data Pribadi

# Langkah-langkah:

6. Masukkan informasi **Alamat** seperti Alamat 1, Alamat 2, Alamat 3 (opsional), Kode Pos, Negara, Provinsi dan Kota.

|                     |                   | 6                    |               |
|---------------------|-------------------|----------------------|---------------|
|                     | Register Worker 🗮 |                      | Hartini Ema 👳 |
| Dashboard           | Address           |                      |               |
| ▲ Maintenance ∨     | Address 1: *      | Address 2: *         | Address 3:    |
|                     | Rumah Nomor 12    | JI Raya Bekasi KM 28 | Dki Jakarta   |
| 2 Payment V         | Postcode: *       | Country: *           | Region: *     |
| 😬 Manage Worker 🗸 🗸 | 17132             | Indonesia            | JAWA          |
| Apply Card          | Subregion: *      |                      |               |
| Register Worker     | Jakarta           |                      |               |
|                     | `                 |                      |               |

Gambar 1.6-4: Layar Daftarkan Pekerja – Alamat

7. Masukkan informasi **Rincian Paspor** seperti Nomor Paspor, Tanggal Penerbitan, Tanggal Kedaluwarsa, Tempat Penerbitan dan Negara Penerbit.

|                   | Register Worker 🗮    |                        |                | Hartini Ema 🧕 |
|-------------------|----------------------|------------------------|----------------|---------------|
| Dashboard         |                      |                        |                |               |
| Maintenance ~     | Passport Details     |                        |                |               |
| Payment ~         | Passport Number: *   | Issue Date: *          | Expiry Date: * |               |
| Manage Worker 🗸 🗸 | BT1234567            | 18/05/2020             | 18/05/2025     |               |
|                   |                      |                        |                |               |
| Register Worker   | Place of Issuance: * | Country of Issuance: * |                |               |

Gambar 1.6-5: Layar Daftarkan Pekerja – Rincian Paspor

#### Langkah-langkah:

8. Masukkan Informasi Lainnya seperti Bahasa, Pengalaman, dan Informasi Lainnya.

| PMIONLINE                        | Register Worker 🗮 | 8             |                      | Hartini Ema 👮 |
|----------------------------------|-------------------|---------------|----------------------|---------------|
| Dashboard     Maintenance      V | Other Information |               |                      |               |
| 2 Payment ~                      | Language: *       | Experience: * | Other Information: * |               |
| 💩 Manage Worker 👒                | 1                 |               |                      |               |
| Apply Card                       | X                 |               |                      |               |
| Register Worker                  |                   |               |                      |               |

Gambar 1.6-6: Layar Daftarkan Pekerja – Rincian Paspor

- 9. Masukkan informasi **Keluarga Terdekat** seperti Nama, Hubungan, Jenis Kelamin, Alamat 1, Alamat 2, Alamat 3 (Opsional), Kode Pos, Negara, Provinsi, Kota, No. Telepon dan Email (Opsional).
- 10. Klik tombol **SIMPAN**.

|                     | Register Worker ≡                            | 9                    | Hartini Ema      |
|---------------------|----------------------------------------------|----------------------|------------------|
| * Dashboard         |                                              |                      | 6                |
| A Maintenance v     | / Next of Kin                                | <u> </u>             |                  |
| 2 Payment ~         | Name: *                                      | Relationship: *      | Gender: *        |
| 👛 Manage Worker 🗸 🗸 | Suzana Agus                                  | Wife                 | FEMALE           |
| Apply Card          | Address 1: *                                 | Address 2: *         | Address 3:       |
| Register Worker     | Nomor 12                                     | JI Raya Bekasi Km 28 | Dki Jakarta      |
|                     | Postcode: *                                  | Subregion: *         | Region: *        |
|                     | 17132                                        | Jakarta              | JAWA             |
|                     | Country: *                                   | Phone No: *          | Email:           |
|                     | Indonesia                                    | 0721568957           | suzana@gmail.com |
|                     | S                                            |                      | /                |
|                     | CANCEL                                       |                      |                  |
|                     | Copyright © 2022. Pepermindo Online. All Rig | ats Reserved.        |                  |

Gambar 1.6-7: Layar Daftarkan Pekerja – Keluarga Terdekat

# Langkah-langkah:

11. Layar notifikasi berhasil akan ditampilkan. Klik **OK**.

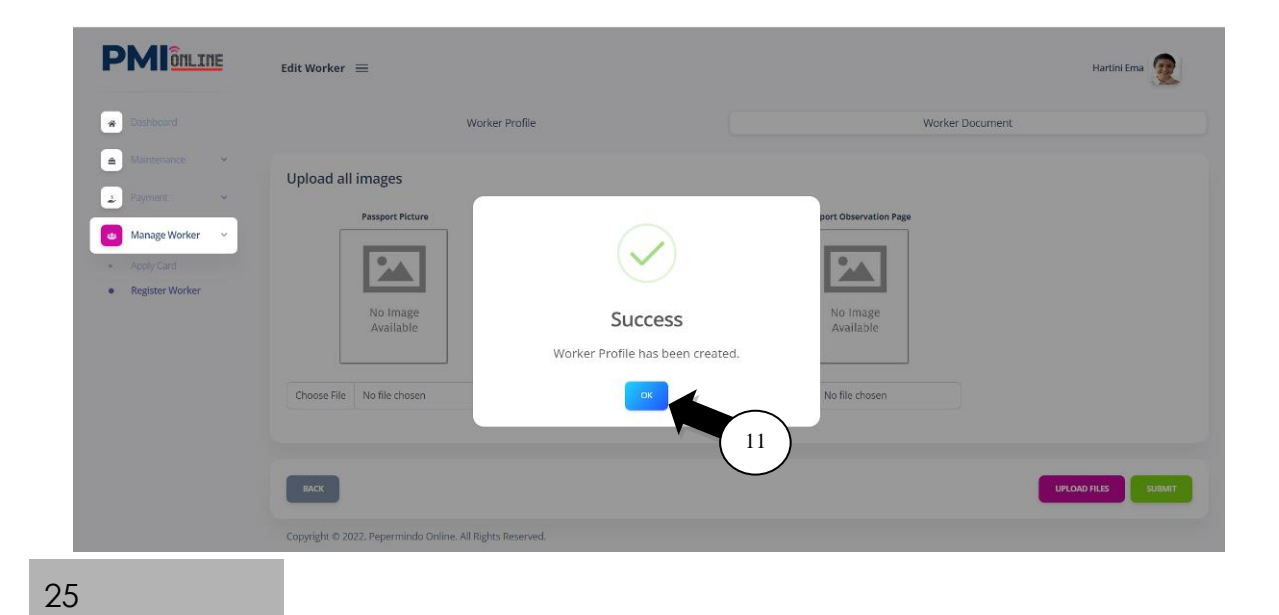

#### Gambar 1.6-8: Layar Notifikasi Daftarkan Pekerja

- 12. Klik tab Dokumen Pekerja.
- 13. Upload dokumen Foto Paspor, Halaman Utama Paspor, Halaman Observasi Paspor.
- 14. Klik tombol Pilih File dan upload dokumen dari sumber file.
- 15. Klik tombol **UPLOAD FILE**.

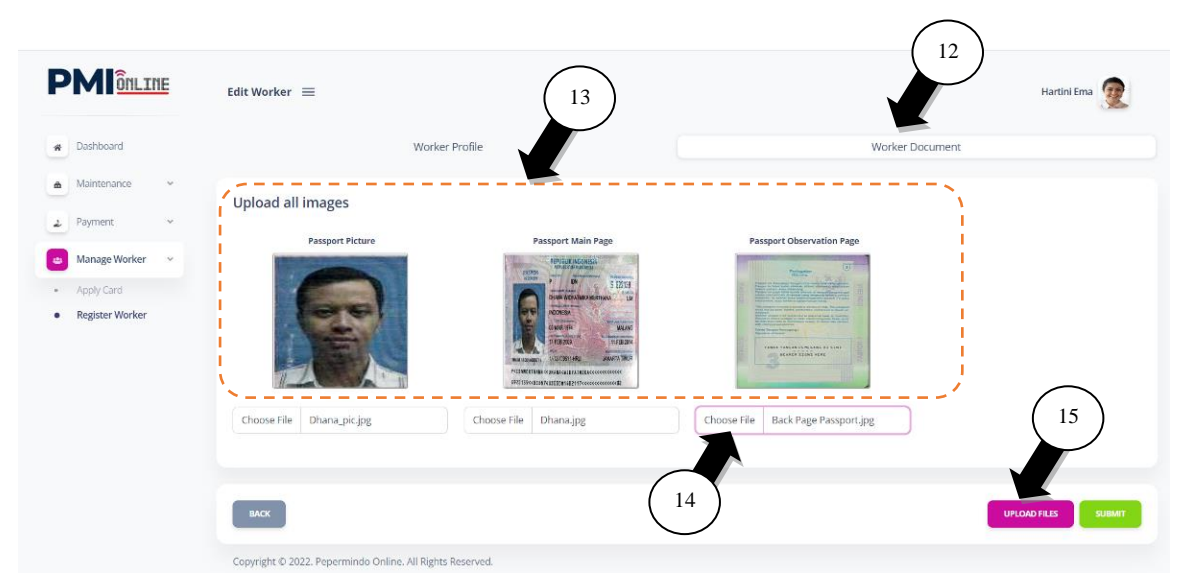

Gambar 1.6-9: Layar Upload Dokumen Pekerja

- 16. Layar notifikasi berhasil akan ditampilkan. Klik **OK.**
- 17. Klik tombol **SUBMIT** untuk persetujuan kualitas data.

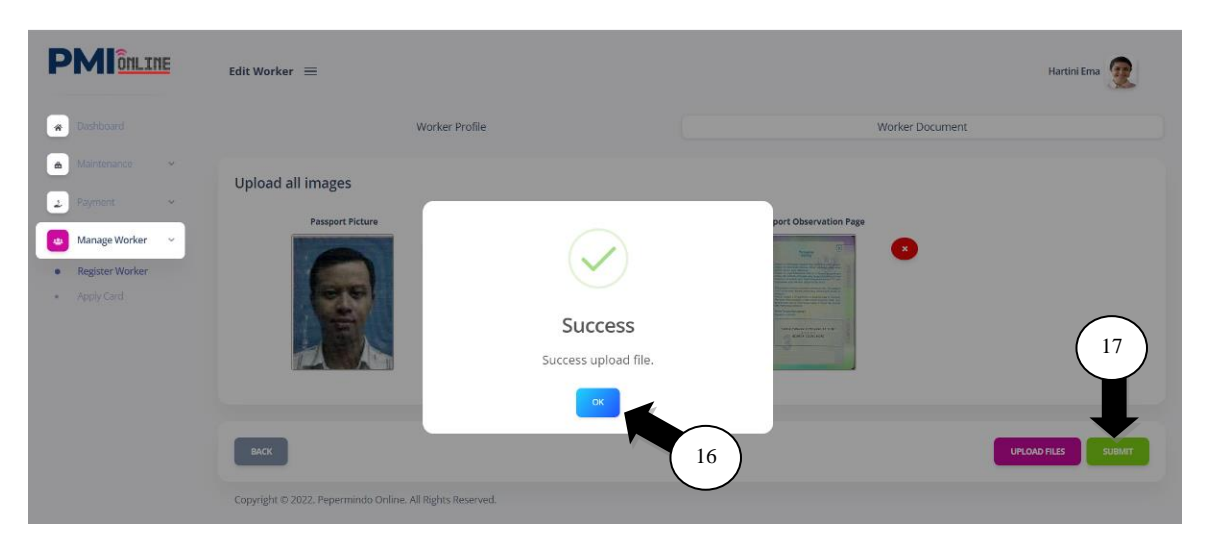

Gambar 1.6-10: Layar Notifikasi Upload Dokumen Pekerja

# Langkah-langkah:

18. Layar notifikasi akan ditampikan. Klik **OK**.

|                                                   | Manage Worker 🗮                                                               |                                        |           | Hartini Ema 👳                    |
|---------------------------------------------------|-------------------------------------------------------------------------------|----------------------------------------|-----------|----------------------------------|
| Bashboard     Maintenance      Payment            | Recruitment Agency<br>PT Terang Aman                                          | Location<br>JAWA                       |           |                                  |
| Manage Worker      Apply Card     Register Worker | + REGISTER WORKER                                                             | Success<br>Profile has been submitted. | AGE<br>27 | Status Action<br>Quality check 2 |
|                                                   | Showing 1 to 1 of 1 entries<br>Copyright © 2022. Pepermindo Online. All Right | s Reserved.                            |           |                                  |

Gambar 1.6-11: Layar Notifikasi Daftarkan Pekerja

19. Status pendaftaran pekerja adalah **UJI KUALITAS** dan akan diperiksa dan disetujui oleh tim kualitas data.

|                                            | Manage Worker $\equiv$                     |                |                  | Hartini Ema 😰  |
|--------------------------------------------|--------------------------------------------|----------------|------------------|----------------|
| Dashboard     Maintenance ~                | Recruitment Agency<br>PT Terang Aman       |                | Location<br>JAWA |                |
| Payment      Manage Worker      Annix Card | + REGISTER WORKER                          |                |                  | $\frown$       |
| Register Worker                            | List of Registered Worker                  |                |                  | (19)<br>Search |
|                                            | NO NAME                                    | ♦ SECTOR       | ♦ AGE            |                |
|                                            | 1 Ahmad Yatim                              | CONSTRUCTION   | 27               |                |
|                                            | Showing 1 to 1 of 1 entries                |                |                  |                |
|                                            | Copyright © 2022. Pepermindo Online. All R | ghts Reserved. |                  |                |

Gambar 1.6-12: Layar Daftar Pekerja Terdaftar

#### Langkah-langkah:

20. Status Pendaftaran Pekerja adalah **UJI KUALITAS DISETUJUI** setelah data pendaftaran pekerja diperiksa dan disetujui.

|                                                         | Manage Worker 😑                                |                      |                  | Hartini Ema ወ          |
|---------------------------------------------------------|------------------------------------------------|----------------------|------------------|------------------------|
| <ul> <li>✤ Dashboard</li> <li>▲ Maintenance </li> </ul> | Recruitment Agency<br>PT Terang Aman           |                      | Location<br>JAWA |                        |
| Payment      Manage Worker      Apply Card              | + REGISTER WORKER                              |                      |                  | $\bigcirc$             |
| Register Worker                                         | List of Registered Worker                      |                      |                  | (20)<br>Sourch         |
|                                                         | NO NAME                                        | $\frac{A}{T}$ Sector | .≜<br>∀ AGE      | 🖨 STATUS 💠 ACTION      |
|                                                         | 1 Ahmad Yatim                                  | CONSTRUCTION         | 27               | QUALITY CHECK APPROVED |
|                                                         | Showing 1 to 1 of 1 entries                    |                      |                  |                        |
|                                                         | Copyright © 2022. Pepermindo Online. All Right | s Reserved.          |                  |                        |

Gambar 1.6-13: Layar Daftar Pekerja Terdaftar

# 1.6.2 <u>Pengajuan Kartu</u>

## Langkah-langkah:

- 1. Klik menu samping Kelola Pekerja dan sub-menu akan muncul.
- 2. Klik sub-menu samping Pengajuan Kartu dan halaman akan tampil.
- 3. Klik ikon Edit dan akan muncul halaman seperti pada Gambar 1.6-15.

|                                              | Manage Worker 🗮                             |                |                  | Hartini Ema 👳   |
|----------------------------------------------|---------------------------------------------|----------------|------------------|-----------------|
| Dashboard     Maintenance                    | Recruitment Agency<br>PT Terang Aman        |                | Location<br>JAWA |                 |
| Payment     Manage Worker     Register Worke | + REGISTER WORKER                           |                |                  |                 |
| Apply Card                                   | List of Registered Worker                   |                |                  | (3)<br>(Search. |
|                                              | NO NAME                                     |                |                  |                 |
|                                              | Showing 1 to 1 of 1 entries                 |                |                  |                 |
|                                              | Copyright © 2022. Pepermindo Online. All Ri | ghts Reserved. |                  |                 |

Gambar 1.6-14: Layar Daftar Pekerja Terdaftar

- 4. Klik tab **Profil Pekerja**.
- Informasi Data Pribadi Pekerja, Alamat, Paspor, Informasi Lainnya dan Keluarga Terdekat Pekerja akan ditampilkan seperti pada Gambar 1.6-15.
- 6. Klik tombol **Selanjutnya** dan halaman **Dokumen Pekerja** akan muncul seperti pada **Gambar 1.6-16**.

|                                        | Apply Card =                                 | (                      | $\overline{}$  |                      | Hartini Ema 🖙 |
|----------------------------------------|----------------------------------------------|------------------------|----------------|----------------------|---------------|
|                                        |                                              |                        | 5              |                      |               |
| Dashboard                              | Worker Profile W                             | orker Document         | Approval       | PMI Card             | Declaration   |
| ▲ Maintenance ✓                        |                                              |                        |                |                      |               |
| 🛓 Payment 🗸                            | Personal Details                             |                        |                |                      | 1. N. 1.      |
|                                        | Name: *                                      | Gender: *              |                | Nationality: *       | N N           |
| Manage Worker V                        | Ahmad Yatim                                  | MALE                   |                | INDONESIA            | j             |
| Register Worker                        | Worker Category: *                           | Sector: *              |                | Job Category: *      |               |
| • Apply Card                           | Formal                                       | CONSTRUCTION           |                | General Worker       |               |
|                                        | National ID: *                               | Date of Birth: *       |                | Place of Birth: *    |               |
| i i i                                  | 372145608                                    | 16/08/1995             |                | Jakarta              |               |
|                                        | Religion: *                                  | Height (cm): *         | Weight (kg): * | Marital Status: *    | i             |
|                                        | Islam                                        | 172                    | 75             | MARRIED              |               |
|                                        | Highest Education: *                         | Blood Group: *         |                | Phone No: *          | 1             |
|                                        | Primary School                               | 0                      |                | 0721568956           |               |
|                                        | Email:                                       |                        |                |                      | 1             |
|                                        | ahmad@gmail.com                              |                        |                |                      |               |
| i i i                                  |                                              |                        |                |                      |               |
|                                        | Address                                      |                        |                |                      |               |
|                                        | Address 1: *                                 | Address 2: *           |                | Address 3:           |               |
|                                        | Nomor 12                                     | Jl Raya Bekasi Km 28   |                | Dki Jakarta          |               |
|                                        | Postcode: *                                  | Country: *             |                | Region: *            | 1             |
|                                        | 17132                                        | Indonesia              |                | JAWA                 |               |
| i i i                                  | Subregion: *                                 |                        |                |                      |               |
|                                        | Jakarta                                      |                        |                |                      | i i           |
|                                        |                                              |                        |                |                      |               |
|                                        |                                              |                        |                |                      |               |
|                                        | Passport Details                             |                        |                |                      |               |
| 1                                      | Passport Number: *                           | Issue Date: *          |                | Expiry Date: *       |               |
|                                        | BT12345670                                   | 18/05/2020             |                | 18/05/2025           |               |
|                                        | Place of Issuance: *                         | Country of Issuance: * |                |                      |               |
| i i i                                  | Jakarta                                      | Indonesia              |                |                      |               |
|                                        |                                              |                        |                |                      | i             |
|                                        | Other Information                            |                        |                |                      |               |
|                                        | Language: *                                  | Experience: *          |                | Other Information: * | 1             |
|                                        | Jawa                                         | 5 years in Singapore   |                | Constructions job    |               |
|                                        |                                              |                        |                |                      |               |
|                                        |                                              |                        |                |                      | li I          |
| 1.1                                    | Next of Kin                                  |                        |                |                      |               |
|                                        | Name: *                                      | Relationship: *        |                | Gender: *            | 1             |
|                                        | Suzana Agus                                  | Wife                   |                | FEMALE               |               |
|                                        | Address 1: *                                 | Address 2: *           |                | Address 3:           |               |
|                                        | Nomor 12                                     | Jl Raya Bekasi Km 28   |                | Dki Jakarta          |               |
| i i i                                  | Postcode: *                                  | Country: *             |                | Region: *            |               |
| 1                                      | 17132                                        | Indonesia              |                | JAWA                 | i             |
| N.                                     | Subregion: *                                 | Phone No: *            |                | Email:               | 1             |
| `````````````````````````````````````` | Jakarta                                      | 0721568957             |                | suzana@gmail.com     | 1             |
|                                        | <u>`````````````````````````````````````</u> |                        |                | $\sim$               |               |
|                                        | CANCEL                                       |                        |                | 6                    |               |

Gambar 1.6-15: Layar Profil Pekerja Pengajuan Kartu

- 7. Dokumen Foto Paspor, Halaman Utama Paspor dan Halaman Observasi Paspor Pekerja yang terupload akan ditampilkan.
- 8. Klik tombol **Selanjutnya** dan halaman **Persetujuan** akan muncul seperti pada **Gambar 1.6-17.**

|                                                   | Edit Worker $\equiv$                                   |                    |                           | Hartini Ema ወ |
|---------------------------------------------------|--------------------------------------------------------|--------------------|---------------------------|---------------|
| Dashboard                                         | Worker Profile                                         | 7 Worker Document  | Approval                  | PMI Card      |
| Maintenance ~     Payment ~                       | Upload all images                                      |                    |                           | 、             |
| Manage Worker      Register Worker     Apply Card | Pasport Picture                                        | Parsport Main Page | Passport Observation Page | 8             |
|                                                   | BACK<br>Copyright © 2022, Pepermindo Online, All Right | s Reserved.        |                           | NEXT          |

Gambar 1.6-16: Layar Dokumen Pekerja Pengajuan Kartu

- 9. **Status** dan **Keterangan** Kualitas Data untuk pendaftaran pekerjan akan dipratinjau.
- 10. Klik tombol **Selanjutnya** dan halaman pengajuan **Kartu PMI** akan muncul seperti pada **Gambar 1.6-18**.

|                                    | Worker Quality Check $\equiv$                        | Ć               |          | Hartini Ema 😰 |
|------------------------------------|------------------------------------------------------|-----------------|----------|---------------|
| Dashboard                          | Worker Profile                                       | Worker Document | Approval | PMI Card      |
| Maintenance      Payment           | Status:<br>Approved                                  | Remarks:        |          | $\frown$      |
| Manage Worker      Posistor Worker |                                                      |                 |          |               |
| Apply Card                         |                                                      |                 |          | -             |
|                                    | ВАСК                                                 |                 |          | NEXT          |
|                                    | Copyright © 2022. Pepermindo Online. All Rights Rese | erved.          |          |               |

Gambar 1.6-17: Layar Persetujuan Pekerja Pengajuan Kartu

11. Pada **Detail PMI**, masukkan informasi **VDR** (Visa Dengan Rujukan) seperti No. Referensi VDR, Tanggal Persetujuan VDR dan upload Surat Persetujuan VDR.

| PMIONLINE                       | Apply Card $\equiv$    |                      |                       | Hartini Ema 🙍 |
|---------------------------------|------------------------|----------------------|-----------------------|---------------|
| Dashboard                       | Worker Profile         | Worker Document      | Approval              | PMI Card      |
| Maintenance      Payment      Y | Account Information    |                      |                       |               |
| - royman                        | Recruitment Agent Name | Registration No.     | Current Balance (RM)  |               |
| 😐 Manage Worker 🗸 🗸             | PT Terang Aman         | Nomor 217 Tahun 2022 | 100.00                |               |
| Register Worker                 |                        |                      |                       |               |
| Apply Card                      | PMI Details            |                      |                       |               |
|                                 | Worker Name:           | Passport No.:        | Gender:               |               |
|                                 | Ahmad Yatim            | BT12345670           | MALE                  |               |
| í                               | VDR Reference No.:     | VDR Approval Date:   | VDR Approval Letter:  |               |
| 1                               | KDN123456              | 01/08/2022           | Choose File VDR Lette | er 1.pdf      |
| l. I.                           |                        |                      |                       |               |

Gambar 1.6-18: Layar Kartu PMI – Detail PMI

#### Langkah-langkah:

12. Masukkan informasi **Detail Pemberi Kerja** yaitu Nama Pemberi Kerja, Alamat, Kode Pos, Negara, Provinsi, Kota, No Telepon, No. Fax (Opsional) dan Email (Opsional).

|                                  | Apply Card 😑          |                      | Hartini Ema 😥                 |
|----------------------------------|-----------------------|----------------------|-------------------------------|
| Dashboard     Maintenance      · | Employer Details      |                      |                               |
| . Payment v                      | Sime Darby Property   | Company Registration | No:                           |
|                                  |                       |                      |                               |
| Manage Worker ~                  | Address: *            |                      | Phone No: *                   |
| Register Worker                  | Block G, 10th Floor   |                      | 037849 5000                   |
| Apply Card                       | Jalan PJU 1A/7A,      |                      | Fax No:                       |
|                                  |                       |                      | 037849 5000                   |
|                                  | Ara Damansara, PJU 1A |                      |                               |
|                                  | Postcode: *           | Country: *           | Email:                        |
|                                  |                       |                      | contact@simedarbyproperty.com |
|                                  | 4/301                 | Malaysia             |                               |
|                                  | Region: *             | Subregion: *         |                               |
|                                  | SELANGOR              | Petaling Jaya        |                               |
|                                  | No                    |                      | /                             |

Gambar 1.6-19: Layar Kartu PMI – Detail Pemberi Kerja

- 13. Nominal **Biaya Layanan** akan ditampilkan.
- 14. Klik tombol **SIMPAN**.

|         | Service Fee<br>Amount (MYR):<br>35.00                             |      |
|---------|-------------------------------------------------------------------|------|
| <u></u> | EACK<br>Copyright © 2022, Pepermindo Online. All Rights Reserved. | SAVE |

Gambar 1.6-20: Layar Kartu PMI – Nominal Biaya Layanan

## Langkah-langkah:

15. Layar notifikasi berhasil akan ditampilkan. Klik **OK**.

|                                                                | Apply Card $\equiv$                                                           |                                |          |                                                                       | Hartini Ema 😰 |
|----------------------------------------------------------------|-------------------------------------------------------------------------------|--------------------------------|----------|-----------------------------------------------------------------------|---------------|
| Deshiboard                                                     | Worker Profile                                                                | Worker Document                | Approval | PMI Card                                                              | Declaration   |
| Mäinsenunce      Sayment     Manage Worker     Register Worker | Account Information<br>Recontinet Agent Name<br>PT Terang Aman                |                                |          | Current Balance (RM)<br>100.00                                        |               |
| <ul> <li>Apply Card</li> </ul>                                 | PMI Details<br>Worker Name:<br>Ahmad Yatim<br>VDR Reference No.:<br>KDN123456 | Success<br>PMI Application sar | red      | Gender:<br>MALE<br>VDR Approval Letter:<br>Choose File No file chosen |               |
|                                                                | Employer Details                                                              | Company Registrati             | on No:   |                                                                       |               |

Gambar 1.6-21: Layar Notifikasi Kartu PMI

16.Klik tombol **Selanjutnya** dan halaman **Pernyataan** akan ditampilkan seperti pada **Gambar 1.6-23**.

| BACK SAVE MKK | Service Fee<br>Amount (MYR):<br>35.00 | 16        |
|---------------|---------------------------------------|-----------|
|               | васк                                  | SAVE NEXT |

Gambar 1.6-22: Layar Kartu PMI

- 17. Detail Pekerja, Detail Paspor, Keluarga Terdekat, Detail Pemberi Kerja, dan Detail VDR akan dipratinjau di halaman Pernyataan.
- 18. Centang kotak 🗹 di bagian Form Pernyataan untuk menyatakan dan menyetujui semua informasi yang ditampilkan adalah benar.
- 19. Klik tombol **SUBMIT**.

|                                                                        | Apply Card $\equiv$                                                                                                    |                                                                                                    |                                                                                                    |                                                                                                    | Hartini Ema 😰       |
|------------------------------------------------------------------------|----------------------------------------------------------------------------------------------------|----------------------------------------------------------------------------------------------------|----------------------------------------------------------------------------------------------------|----------------------------------------------------------------------------------------------------|---------------------|
| Dashboard                                                              | Worker Profile                                                                                                    | Worker Document                                                                                                    | Approval                                                                                                    | PMI Card                                                                                                    | Declaration         |
| Maintenance      V     Payment      Manage Worker      Register Worker | Account Information<br>Recruitment Agent Name<br>PT Terang Aman                                                                                                    | Registration No.<br>Nomor 217 Tahun 2022                                                                                                    | 17                                                                                                    | Current Balance (RM)<br>100.00                                                                                                    |                     |
| ApplyCard                                                              | Worker Details         Image: State State Sta | Kerne<br>Ahmad Yatim<br>Worker Crappoy<br>Formal<br>Issent Crappoy<br>372145608<br>Region<br>Islam<br>Warray School<br>Addess<br>Nomor 12,<br>Ji Raya Bekasi Km 28,<br>Diki Jokarta, | Nationality<br>Indonesia<br>Server<br>CONSTRUCTION<br>Date of lands<br>10:00011995<br>Height cont<br>17:12<br>Protocole<br>17:12<br>Protocole<br>17:13<br>Protocole<br>17:13<br>Protocole<br>18:05<br>Protocole<br>18:05<br>Protocole<br>19:05<br>Protocole<br>19:05<br>Protocol | Gendar<br>MALE<br>General V<br>General V<br>Ags Pice of Birt<br>27 jakart<br>Weght fög Moral Sea<br>75 MARRIED<br>Phone No<br>0721568956 ahmad@j<br>Solmgin<br>Jakarta<br>Courey<br>Indonesia | vorker<br>gmail.com |
|                                                                        | Next of Kin<br>Nami<br>Suzana Agus<br>Porus Ro:<br>0721568957<br>Adires<br>Nomor 12,<br>Ji Raya Bekasi Km 28,<br>Dki Jakarta,                                                                                                    | Relationship<br>Wife<br>Email<br>suzan@gmail.com<br>Parade<br>17132<br>Regon<br>JAWA                                                                                                 |                                                                                                    | Sundur<br>FEMALE<br>Subregion<br>Jakarta<br>Courny<br>Indonesia                                                                                                    |                     |
|                                                                        | Employer Details<br>Name<br>Sime Darby Property<br>Phone No.<br>037849 5000<br>Address<br>Block G, roth Floor,<br>Jalan PJU 1A/7A.,<br>Ara Damansara, PJU 1A,                                                                                                    | Company Regarission No.<br>455789-W<br>Fac No.<br>037449 5000<br>Pancode<br>47301<br>Subregion<br>Petaling Jaya                                                                      |                                                                                                    | IC No.<br>-<br>Enail<br>contact@simedarbypropert<br>Region<br>SELANGOR<br>Caurary<br>Malaysia                                                                                                 | y.com               |
| 18                                                                     | VDR Details<br>VDR Reference No.<br>KON123456<br>Peclaration Form<br>Peclaration Form                                                                                                    | VDF Approval Date<br>01/08/2022                                                                                                    | lity for its correctness. In additio                                                                                                    | VOR Approval Linter<br>work of<br>on. I agree that Service Fee will be deduct                                                                                                    | ed from my account. |
|                                                                        | влск                                                                                                    |                                                                                                    |                                                                                                    | (                                                                                                    | 19 зимт             |

Gambar 1.6-23: Layar Pernyataan

20. Halaman notifikasi sukses akan ditampilkan jika saldo Agen saat ini mencukupi untuk biaya layanan. Klik **OK**.

|                               | Manage Worker 🗮                                           |                            |       | Hartini Ema 😰   |
|-------------------------------|-----------------------------------------------------------|----------------------------|-------|-----------------|
| Clashippant     Maintenance * | List of Registered Worker                                 |                            |       |                 |
| 2 Payment v                   | 110 NAME                                                  | 6 sector                   | - AGE | status () acros |
| Manage Worker                 | 1 Ahmad Yatim                                             |                            | 27    | APPLY CARD      |
| Segitter Woner     Apply Card | Showing 1 to 1 of 1 entries                               | $\checkmark$               |       | 000             |
|                               | Copyright © 2022. Pepermindo Online. All Rights Reserved. |                            |       |                 |
|                               |                                                           | Success                    |       |                 |
|                               |                                                           | Card Application Submitted |       |                 |
|                               |                                                           | 20                         | )     |                 |

Gambar 1.6-24: Layar Notifikasi Pernyataan

#### Langkah-langkah:

21. Status pekerja adalah **MOHON KARTU** dan kartu sedang diproses oleh departemen pemrosesan kartu.

| OILLINE           | Manage Worker 🗮             |              |        | Hartini Ema 🕵 |
|-------------------|-----------------------------|--------------|--------|---------------|
| Maintenance Y     | List of Registered Worker   |              |        | (21)          |
| Payment 👻         | NO. MARK                    | 1. SECTOR    | 1. 415 | Search        |
| Manage Worker 🗸 🗸 | 1 Abmad Yatim               | CONSTRUCTION | 27     | APPLY CARD    |
| Register Worker   | Showing 1 to 1 of 1 entries |              | 1251   |               |

Gambar 1.6-25: Layar Daftar Pekerja Terdaftar

## 1.6.3 Lihat Buku Besar Rekening

- 22. Untuk memeriksa saldo rekening terbaru, klik menu samping **Pembayaran** dan sub-menu akan muncul.
- 23. Klik sub-menu samping Lihat Buku Besar Rekening dan halaman akan tampil.
- 24. Saldo Saat Ini yang telah diupdate ditampilkan.
- 25. Klik tab Transaksi untuk melihat rincian daftar transaksi.
- 26. Daftar Transaksi menampilkan rincian transaksi PMI.

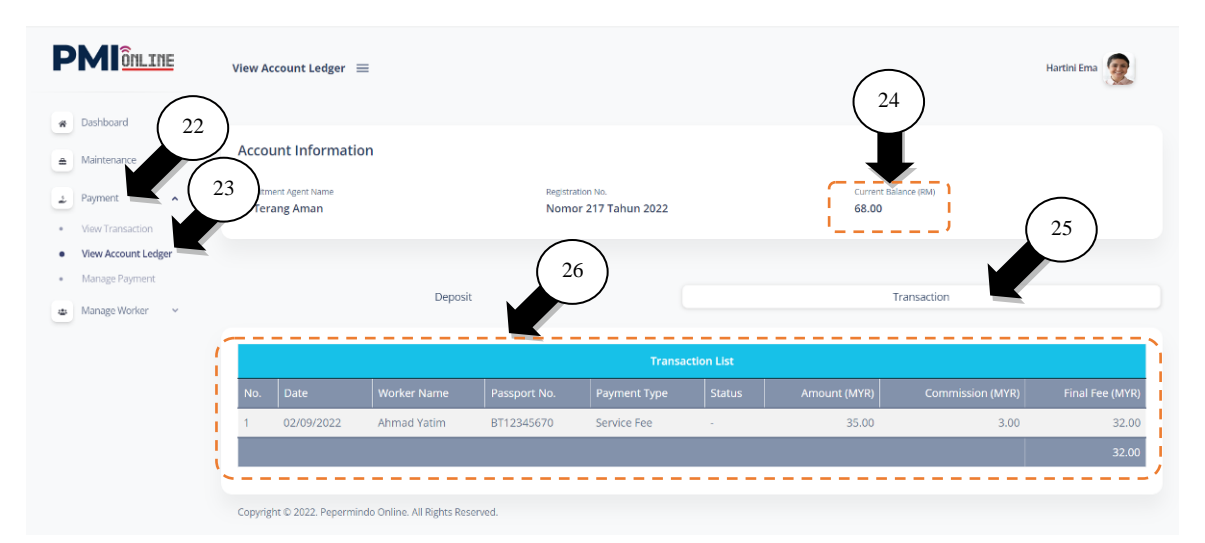

Gambar 1.6-26: Layar Lihat Buku Besar Rekening